# Instrukcja podłączenia terminali płatniczych po protokole ECR-EFT z kasami Posnet i Fawag Online

# Spis treści

| Interfejsy komunikacyjne dostępne do komunikacji z terminalem z podziałem na kasy | 3  |
|-----------------------------------------------------------------------------------|----|
| Ergo online                                                                       | 3  |
| Mobile online                                                                     | 3  |
| Fawag Lite online                                                                 | 4  |
| Bingo online                                                                      | 4  |
| Bingo MAX                                                                         | 5  |
| Revo online                                                                       | 6  |
| Neo online                                                                        | 6  |
| Schematy przejściówek do komunikacji po COM                                       | 7  |
| przejściówka RJ12 – DB9                                                           | 7  |
| przejściówka RJ45 – DB9                                                           | 7  |
| Konfiguracja terminala                                                            | 8  |
| Konfiguracja terminala do połączenia z kasą poprzez COM                           | 8  |
| Konfiguracja terminala do połączenia z kasą poprzez Ethernet / WiFi               | 8  |
| Konfiguracja kasy                                                                 | 8  |
| Połączenie kasy z terminalem poprzez Ethernet                                     | 8  |
| 1) Podłączyć kasę do routera klienta                                              | 8  |
| 2) Skonfigurować w kasie interfejs Ethernet                                       | 8  |
| 3) Skonfigurować w kasie terminal                                                 | 9  |
| Połączenie kasy z terminalem poprzez WiFi                                         | 9  |
| 1) Skonfigurować w kasie interfejs WiFi                                           | 9  |
| 2) Skonfigurować w kasie terminal                                                 | 9  |
| Połączenie kasy z terminalem poprzez COM                                          | 9  |
| 1) Podłączyć terminal do kasy za pomocą przejściówki                              | 9  |
| 2) Skonfigurować w kasie terminal                                                 | 10 |
| Zaprogramować formę płatności o rodzaju Elektroniczna                             | 10 |
| Zaprogramować klawisze skrótu do funkcji: Aplikacja terminala, Formy płatności    | 10 |
| Sprawdzenie poprawności konfiguracji kasy                                         | 11 |
| Raport konfiguracji wejścia-wyjścia                                               | 11 |
| Raport bazy form płatności                                                        | 11 |
| Raport bazy klawiszy skrótu                                                       | 11 |
| Wywołanie funkcji terminala                                                       | 12 |
| Sprzedaż testowa                                                                  | 12 |

# Interfejsy komunikacyjne dostępne do komunikacji z terminalem z podziałem na kasy

# Ergo online

Ergo online 1.01, 1.02 Kasa musi mieć zamontowany co najmniej moduł rozszerzeń I – porty COM1 i COM2 lub moduł II – WiFI + porty COM lub moduł III - GSM + porty COM

 Złącze szuflady

Dostępne porty dla terminala COM1 – gniazdo RJ12 (opcja) COM2 – gniazdo RJ45 (opcja) WiFi (opcja)

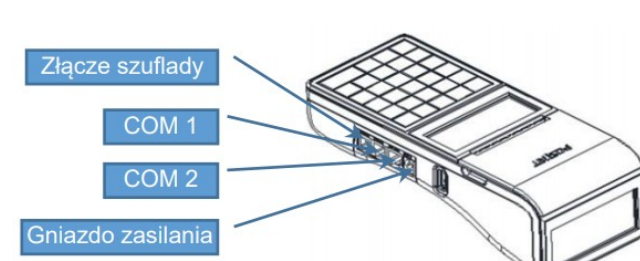

# Mobile online

Mobile online 1.01, 2.01 Terminal podłączyć można do kasy poprzez interfejs COM lub WiFi.

Do kasy w wersji z modemem GSM należy zamontować moduł WiFi w Serwisie Posnet.

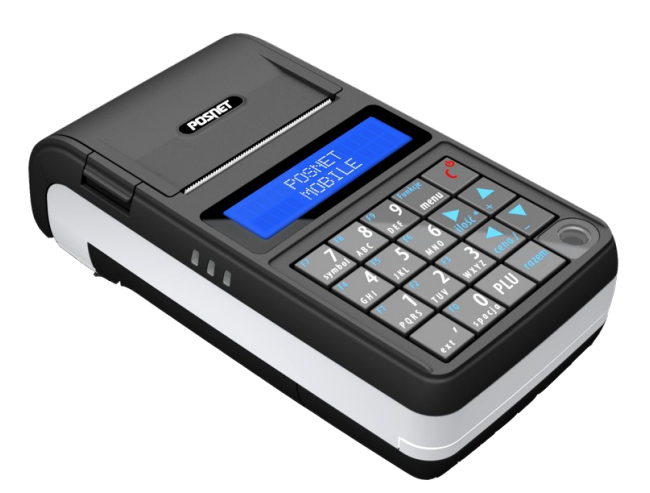

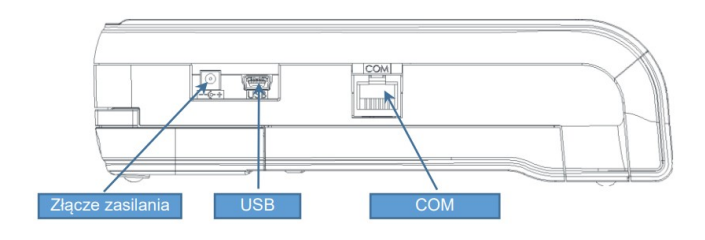

Dostępne porty dla terminala COM1 – gniazdo RJ12 (opcja) WiFi (opcja)

# Fawag Lite online

Fawag Lite online 1.01, 1.02, 2.01

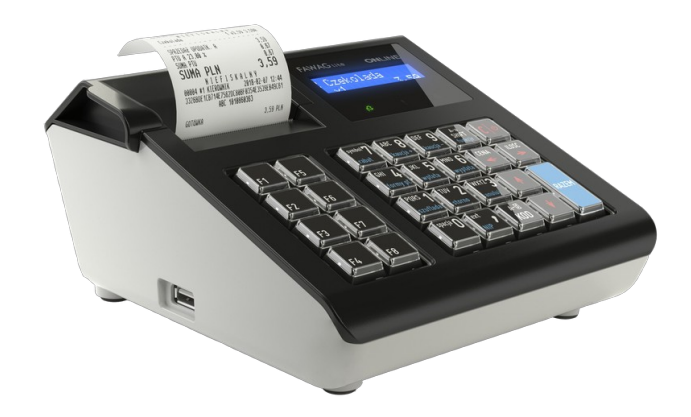

Dostępne porty dla terminala COM1, COM2 – gniazdo RJ12 Ethernet WiFi dostępne jako opcja dla kasy w wersji 2.01

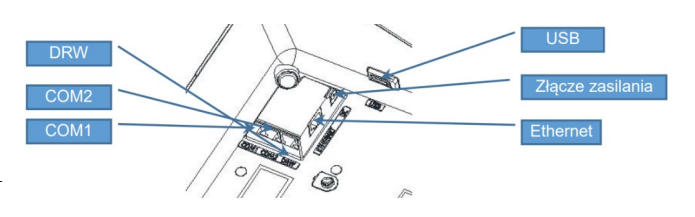

# **Bingo online**

Bingo online 1.01

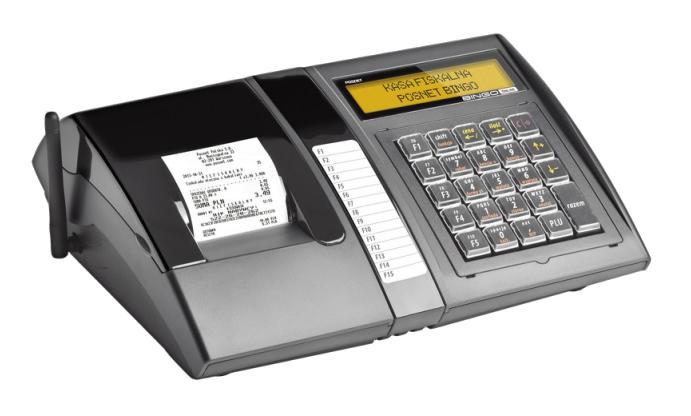

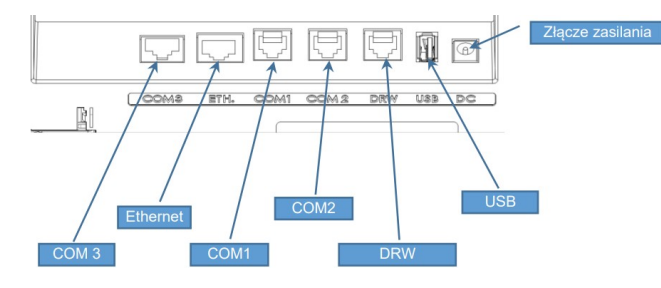

Dostępne porty dla terminala COM1, COM2 – gniazdo RJ12 COM3 – gniazdo RJ50 (zgodne z RJ45) Ethernet

# **Bingo MAX**

Bingo MAX 1.01

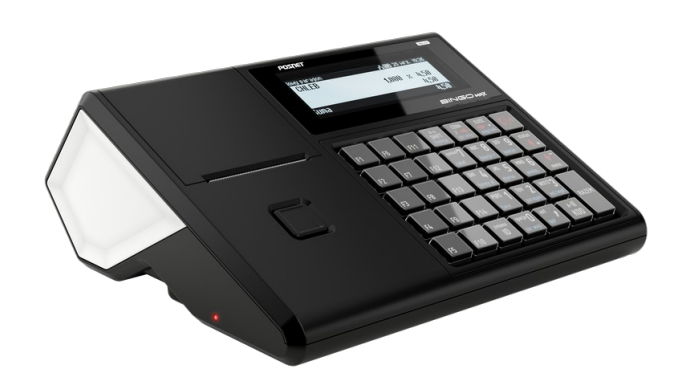

Dostępne porty dla terminala COM1– gniazdo RJ45 COM2, COM3 – gniazdo RJ12 Ethernet WiFi (opcja)

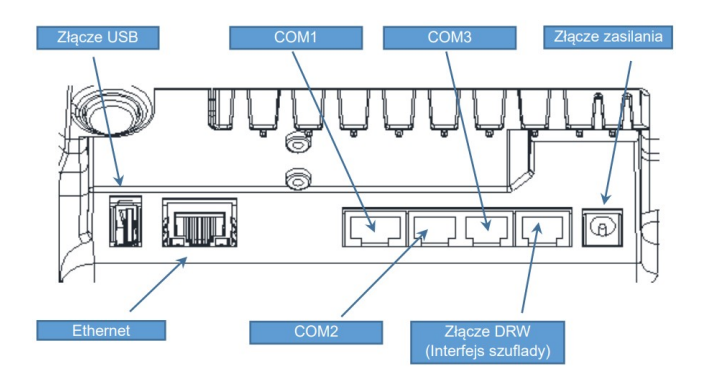

# **Revo online**

Revo online 1.01

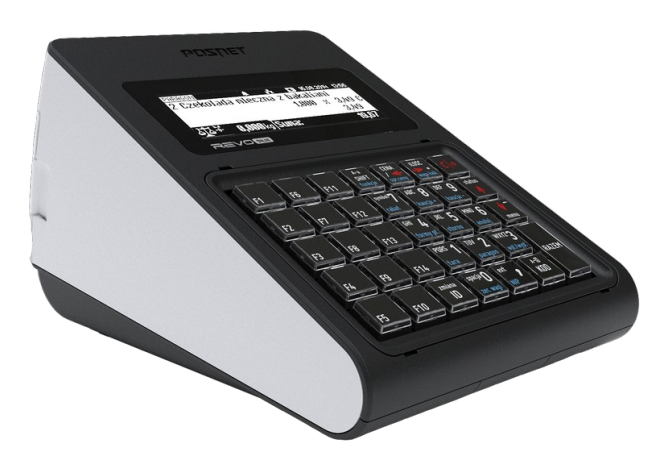

Dostępne porty dla terminala COM1, COM2, COM4– gniazdo RJ45 COM3 – gniazdo RJ50 (zgodne z RJ45) Ethernet WiFi (opcja)

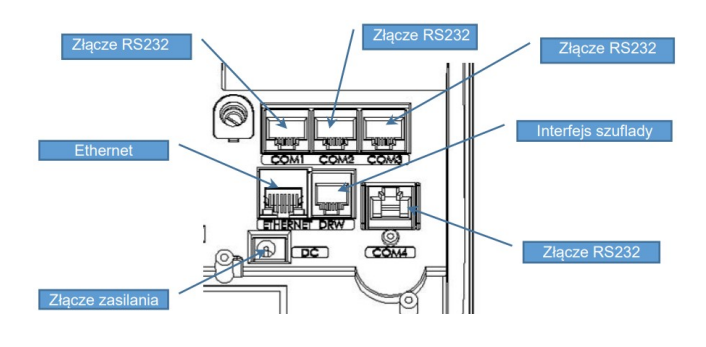

### **Neo online**

Neo online 1.01, 1.02

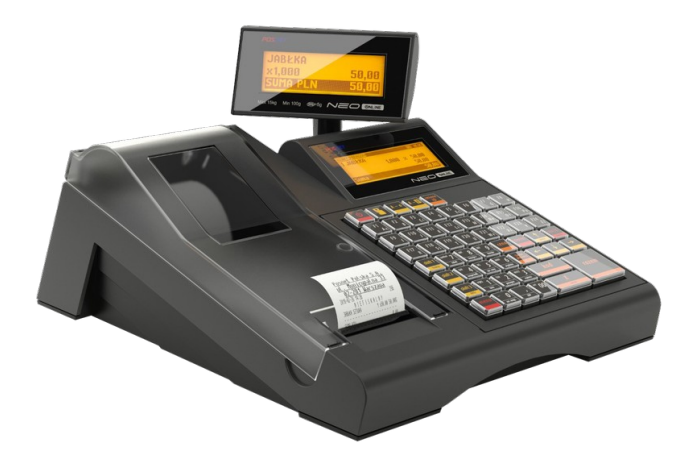

Dostępne porty dla terminala COM1, COM2– gniazdo RJ45 COM3 – gniazdo RJ50 (zgodne z RJ45) Ethernet WiFi (opcja)

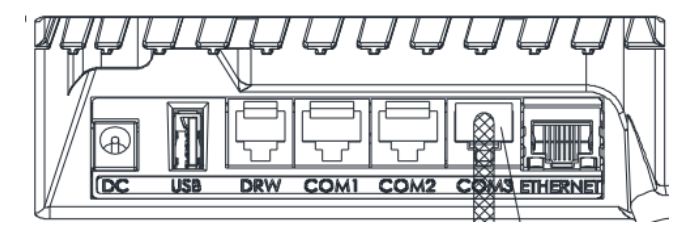

# Schematy przejściówek do komunikacji po COM

# przejściówka RJ12 – DB9

| RJ12 (1                   | wtyk) |         | kierunek |         | DB9   | (męski) |
|---------------------------|-------|---------|----------|---------|-------|---------|
|                           | Nazwa | Nr pinu |          | Nr pinu | Nazwa |         |
|                           | +5V   | 1       | <>       | 9       | +5V   | 1 5     |
|                           | CTS   | 2       | <        | 9       | +5V   |         |
|                           | TxD   | 3       | >        | 3       | RxD   | 0       |
| Construction of the       | RxD   | 4       | <        | 2       | TxD   |         |
| Constanting of the second | RTS   | 5       | >        | 5       | GND   | 6 9     |
|                           | GND   | 6       | <>       | 5       | GND   |         |

# przejściówka RJ45 – DB9

| RJ45 (v  | vtyk) |         | kierunek      |         | DB9   | (męski)  |
|----------|-------|---------|---------------|---------|-------|----------|
|          | Nazwa | Nr pinu |               | Nr pinu | Nazwa |          |
| 1 8      | RTS   | 1       | >             | 9       | +5V   |          |
| Transa - | CTS   | 2       | niepodłączony |         |       | 1 5      |
|          | DTR   | 3       | >             | 5       | GND   | 177110   |
|          | RxD   | 4       | <             | 2       | TxD   | 0 0000 0 |
| <b>1</b> | TxD   | 5       | >             | 3       | RxD   | 6 9      |
|          | GND   | 6       | <>            | 5       | GND   | 0 5      |
|          | +5V   | 7       | <>            | 9       | +5V   | ]        |
|          | DSR   | 8       | niepodłączony |         |       |          |

# Konfiguracja terminala

Terminal płatniczy podłączony do kasy Posnet Online musi obsługiwać protokół komunikacyjny ECR-EFT.

# Konfiguracja terminala do połączenia z kasą poprzez COM

Skonfiguruj terminal do współpracy z kasą poprzez interfejs RS232. Zalecane parametry komunikacji po COM: 115200, 8, 1, Brak, Brak.

#### Konfiguracja terminala do połączenia z kasą poprzez Ethernet / WiFi

Połącz terminal z routerem klienta.

Skonfiguruj terminal do współpracy z kasą poprzez interfejs Ethernet/WiFi. Ustaw adres IP statyczny DHCP: NIE a następnie wpisz adres IP, maskę, bramę.

Możliwie jest też ustawienie aby terminal pobierał adres z routera (DHCP: TAK) należy wówczas skonfigurować router klienta aby nadawał dla terminala (adresu MAC terminala) stały adres IP.

# Konfiguracja kasy

Wszystkie kasy Posnet Online obsługują protokół komunikacyjny kasy z terminalem płatniczym ECR-EFT, zapewnia to możliwość integracji z każdym terminalem płatniczym obsługującym ten protokół.

### Połączenie kasy z terminalem poprzez Ethernet

#### 1) Podłączyć kasę do routera klienta

Podłącz kasę kablem sieciowym do routera klienta wpinając kabel do gniazda oznaczonego w kasie ETHERNET (lub ETH.)

#### 2) Skonfigurować w kasie interfejs Ethernet

Wybierz kolejno z menu kasy

Kierownik -> Konfiguracja -> Konfiguracja sprzętu -> Interfejsy połączeń -> Ethernet:

- 1. Ustaw Status: Aktywny
- 2. TCP/IP: DHCP ustaw na Nie a następnie wpisz adres IP, Maskę, Bramę, Preferowany oraz Alternatywny DNS i zapisz ustawienia

Możliwa jest też konfiguracja aby kasa pobierała adres IP i ustawienia z routera (DHCP: Tak). Zalecana jest wówczas konfiguracja routera klienta tak aby nadawał dla kasy (adresu MAC interfejsu Ethernet kasy) stały adres IP.

#### 3) Skonfigurować w kasie terminal

Wybierz kolejno z menu kasy:

Kierownik -> Konfiguracja -> Konfiguracja sprzętu -> Urządzenia zewnętrzne -> Terminal:

- 1. Ustaw Terminal aktywny: Tak
- 2. Typ terminala KASOTERMINAL
- 3. Interfejs: TCP
  - Port: 3000 dla terminali eService (dla terminali innych zakres: 1025 65536)
  - Adres IP: wpisz statyczny adres IP ustawiony na terminalu
- 4. Zapisz ustawienia

# Połączenie kasy z terminalem poprzez WiFi

#### 1) Skonfigurować w kasie interfejs WiFi

Wybierz kolejno z menu kasy

Kierownik -> Konfiguracja -> Konfiguracja sprzętu -> Interfejsy połączeń -> WiFi:

- 1. Ustaw Status: Aktywny
- 2. TCP/IP: DHCP ustaw na Nie a następnie wpisz adres IP, Maskę, Bramę, Preferowany oraz Alternatywny DNS i zapisz ustawienia
- 3. Wyszukiwanie sieci: połącz się z siecią WiFi klienta wybierając ją ze znalezionych sieci i wpisując hasło, odpowiedz Tak na pytanie czy "Łączyć z siecią automatycznie?"

Możliwa jest też konfiguracja aby kasa pobierała adres IP i ustawienia z routera (DHCP: Tak). Zalecana jest wówczas konfiguracja routera klienta tak aby nadawał dla kasy (adresu MAC interfejsu WiFi kasy) stały adres IP.

#### 2) Skonfigurować w kasie terminal

Wybierz kolejno z menu kasy:

Kierownik -> Konfiguracja -> Konfiguracja sprzętu -> Urządzenia zewnętrzne -> Terminal:

- 1. Ustaw Terminal aktywny: Tak
- 2. Typ terminala KASOTERMINAL
- 3. Interfejs: TCP
  - Port: 3000 dla terminali eService (dla terminali innych zakres: 1025 65536)
  - Adres IP: wpisz statyczny adres IP ustawiony na terminalu
- 4. Zapisz ustawienia

# Połączenie kasy z terminalem poprzez COM

### 1) Podłączyć terminal do kasy za pomocą przejściówki

Podłącz terminal do kasy do jednego z wolnych gniazd COM. Użyj odpowiedniej przejściówki w zależności od rodzaju gniazda COM: RJ12 (6 pinów) lub RJ45 (8 lub 10 pinów)

#### 2) Skonfigurować w kasie terminal

Zaloguj się w kasie na Kierownika i wybierz kolejno z menu kasy: Kierownik -> Konfiguracja -> Konfiguracja sprzętu -> Urządzenia zewnętrzne -> Terminal:

- 1. Ustaw Terminal aktywny: Tak
- 2. Typ terminala KASOTERMINAL
- 3. Wybierz interfejs do którego podłączony został terminal (COM1, COM2 lub COM3) a następnie parametry komunikacyjne zgodne z terminalem (zalecane: Prędkość-115200, Bit stop-1, Parzystość-Brak, Sterownie przepływem-Brak)
- 4. Zapisz ustawienia

# Zaprogramować formę płatności o rodzaju Elektroniczna

Dodaj w kasie formę płatności o rodzaju Elektroniczna z menu Kierownika wybierz: Kierownik -> Programowanie baz -> Formy płatności:

- 1. Określ rodzaj płatności: Elektroniczna
- 2. Nazwa formy płatności: PŁATNICZA
- 3. Płatność gotówkowa: Nie
- 4. Zapłata częściowa: Tak
- 5. Max. cashback: 0,00 lub podać maksymalną kwotę cashback (gdy 0,00 cashback nieaktywny)
- 6. Zapisz ustawienia

# zaprogramować klawisze skrótu do funkcji: Aplikacja terminala, Formy płatności

Dodaj w kasie klawisze skrótu do aplikacji terminalna i formy płatności z menu Kierownika wybierz:

Kierownik -> Programowanie baz -> Klawisze skrótu:

- 1. Dodaj skrót do Aplikacji terminala:
  - Typ klawisza: Skrót do funkcji
  - Funkcje kasy: Aplikacja terminala
- 2. Dodaj skrót do Formy płatności
  - Typ klawisza: Forma płatności
  - Nr formy płatności: PŁATNICZA (wybrać zaprogramowaną wcześniej formę płatności o rodzaju Elektroniczna)

# Sprawdzenie poprawności konfiguracji kasy

# Raport konfiguracji wejścia-wyjścia

Wydrukuj z kasy raport konfiguracji wejścia-wyjścia: Kierownik -> Raporty -> Raporty niefiskalne -> Raporty czytające -> Raporty konfiguracji -> Konfiguracja we./wy. Sprawdź ustawienia terminala i połączeń (przykład dla połączenia Ethernet)

# Raport bazy form płatności

Wydrukuj z kasy raport bazy form płatności: Kierownik -> Raporty -> Raporty niefiskalne -> Raporty czytające -> Raporty baz -> Raport form płatności

Sprawdź czy zaprogramowana jest forma płatności o typie Elektroniczna

|                            | 10.11          |
|----------------------------|----------------|
| NIEFISKAL                  | ¥Υ             |
| RAPORT BAZY                | FORM           |
| DEATNOS                    | 'I             |
| FERINOSC                   | - L<br>Cotáulo |
| 1                          | QU LOUKA       |
| lyp                        | Gotouka        |
| Płatność gotówkowa         | TAK            |
| Reszta z Ťornu płatności   | TAK            |
| Reezta dana forma nkatonér | i TAK          |
| Bestonéć czościowa         | TOK            |
| Platinust częsciuwa        | INA            |
|                            | DLATHLC7A      |
| 1                          | PEHINICZH      |
| Тур                        | Elektroniczna  |
| Płatność gotówkowa         | NIE            |
| Płatność cześciowa         | TAK            |
| Nake kunta cashhack        | 0 00           |
| Haks, Reola Cashback       | 0,00           |
|                            | 4              |
| ENIDERCIA W PL             | 1.1            |
|                            |                |
| NIEFISKAL                  | NY             |
| #00000001 KIEROWNIK 20     | 21-04-20 13:09 |
| B567B5E618954375B9EEBE67E8 | 93A07D62C3A8FB |
| 7RII 180102963             | 4              |
| 700 100107303              | 1              |

#### Raport bazy klawiszy skrótu

Wydrukuj z kasy raport bazy klawiszy skrótu:

Kierownik -> Raporty -> Raporty niefiskalne -> Raporty czytające -> Raporty baz -> Raport klawiszy skrótu

Sprawdź czy zaprogramowane są skróty do funkcji Aplikacja terminala, oraz skrót do formy płatności o typie Elektroniczna

|                                     | VVV                               |  |  |  |
|-------------------------------------|-----------------------------------|--|--|--|
|                                     | nr: 20                            |  |  |  |
| NIEFISKALNY<br>DODODT DOZY VLOUISZY |                                   |  |  |  |
| KHPUKI DHZ                          |                                   |  |  |  |
| 1/1/2                               | Klawicz Fl                        |  |  |  |
| l<br>Fundas in                      | Niguisz (†<br>Ázlálasis kerniszla |  |  |  |
| Funkcja .                           | Hplikacja terminala               |  |  |  |
|                                     |                                   |  |  |  |
| 2                                   | Klauisz F2                        |  |  |  |
| Elektroniczna                       | PŁATNI CZA                        |  |  |  |
|                                     |                                   |  |  |  |
| ENTOENCIA N PLN                     |                                   |  |  |  |
|                                     |                                   |  |  |  |
| NIEFI                               | SKALNY                            |  |  |  |
| #0000001 KIEROWNI                   | K 2021-04-20 13:10                |  |  |  |
| 9ED446B4DF2C51387DA                 | 4F0747EA6A48A8134BC1B             |  |  |  |
| ZBU 18                              | 01029634                          |  |  |  |

| RAPORT KON<br>WEJŚCIA/                                                                                                    | FIGURACJI<br>WYJŚCIA                                                                                                    |
|----------------------------------------------------------------------------------------------------|----------------------------------------------------------------------------------------------------|
| Połączenia PC<br>Połączenie 1<br>9600, 8, 1, Brak,<br>Bufor donyślny<br>Strona kodowa<br>Logowanie zdalne                                            | CON 1]<br>RTS/CTS<br>WINDOWS 1250<br>NIE                                                                                   |
| Odczyt pan. chron.                                                                                                    | [UDP 2121]                                                                                                    |
| POLĄCZENIA<br>ETHERNET<br>MAC<br>TCP/IP<br>Adres IP<br>Naska podsieci<br>Brana<br>Preferowany DNS<br>Alternatywny DNS<br>DHCP                        | SIECIOWE<br>Aktyuny<br>D4-25-CC-CC-68-80<br>192.168.0.104<br>255.255.255.0<br>192.168.0.1<br>192.168.0.1<br>8.8.4.4<br>TAK |
| Nifi                                                                                                    | Brak                                                                                                    |
| NDDEM GPRS<br>Port<br>TCP/IP                                                                                                    | Nieakty⊍ny<br>[Nieaktyvny]                                                                                                 |
| Adres IP<br>Naska podsieci<br>Brana<br>Preferouany DNS<br>Alternatyuny DNS<br>Punkt dostępu<br>Tineout<br>Dodatkowa komenda 1<br>Dodatkowa komenda 2 | internet<br>20 sek.<br>ATE1<br>ATE1                                                                                        |
| KARTA SIECIONA USB<br>Sterounik USB<br>MAC<br>TCP/IP<br>Adres IP<br>Maska podsieci<br>Brana<br>Preferouany DNS<br>Alternatyuny DNS<br>DHCP           | Aktyuny<br>Posnet driver<br>D4-25-CC-C4-7B-27                                                                              |
| PRIORYTETY POŁĄCZEN<br>1<br>2<br>3<br>4<br>Blueto                                                                                                    | Moden GPRS<br>Ethernet<br>WiFi<br>Karta siecioua USB<br>OTH                                                                |
| Bluetooth<br>Nazua BINGO<br>Power Save Mode<br>URZADZENIA 2                                                                                          | Nieaktyuny<br>MAX_ZBU 1801029634<br>Nieaktyuny<br>EUNETRZNE                                                                |
| Wagi<br>Waga POSNET<br>115200, 8, 1, Bra                                                                                                    | [Nieaktywny]<br>k, Brak                                                                                                    |
| Drukarki paragonove<br>Nevnetrzna<br>1, 0                                                                                                    | [Nieaktyuny]                                                                                                    |
| Terninal<br>KASOTERMINAL [TCP                                                                                                    | [Aktyuny]<br>192.168.0.102 3000]                                                                                           |
| N I E F I S<br>#00000001 KIERONNIK<br>8068ad837643a757a4178<br>7811 1891                                                                             | K A L N Y<br>2021-04-20 13:09<br>80C2271625770E37F5A<br>829634                                                             |

# Wywołanie funkcji terminala

Wejdź w kasie w tryb sprzedaży a następnie naciśnij klawisz skrótu do funkcji terminalna: z wyświetlonego menu wybierz zamkniecie dnia – przy prawidłowej konfiguracji na kasa wydrukuje : Wydruk z terminala Płatniczego – Zamknięcie dnia

# Sprzedaż testowa

W kasie wejdź w tryb sprzedaży dodaj do paragonu dowolny towar, na ekranie podsumowania naciśnij klawisz skrótu do zaprogramowanej wcześniej formy płatności na terminalu -przy prawidłowej konfiguracji nastąpi komunikacja z terminalem który wyświetli prośbę o zbliżenie karty